# Mission KIWI- Point d'accès

| 1 - Configuration du Point d'accès        | 3   |
|-------------------------------------------|-----|
| 1.1 Sécurisation                          | 3   |
| 1.2 Mise en place du point d'accès        | . 4 |
| 1.3 Configuration des paramètres Ethernet | . 5 |

## 1 - Configuration du Point d'accès

#### 1.1 Sécurisation

Appuyer et maintenir sur le bouton **RESET** se trouvant à l'arrière de la machine du point d'accès wifi jusqu'à ce que la LED de test soit allumée pour remettre à zéro les configurations.

Connecter **un câble RJ45** sur la machine et votre poste.

Assurez-vous le même réseau que l'adresse par défaut du point d'accès.

Rendez-vous sur l'adresse IP par défaut de l'appareil (http://192.168.1.230/)

| ← → C (△ Non securise 192.168.1.230/admin.cgi?action=basic_settings                                                                                                    | bi ☆ I 0 :                                                                                                    |
|----------------------------------------------------------------------------------------------------|----------------------------------------------------------------------------------------------------|
| Allied Telesis                                                                                                    | navigation: [dropdown menu *]                                                                                                    |
|                                                                                                    | AT-TQ2403                                                                                                    |
| Basic Settings Manage Cluster User Security Status Services Maintenance                                                                                                    | 1                                                                                                    |
| Provide basic settings                                                                                                    | <ul> <li>Type a typical access point, provide the minimum last point<br/>and gazeting information access point of the numbered<br/>and gazet wreas networkings as decisioned in the numbered</li> </ul> |
| Review Description of this Access Point                                                                                                    | steps on this page.                                                                                                    |
| These fields show information specific to this access point.                                                                                                    | Elikkas                                                                                                    |
| 1P Address: 192.168.1.230<br>MAC Address: 00:15:77:EFr4:E0<br>Firmwary Version: 2.1.5                                                                                                    |                                                                                                    |
| Time since system-up: 00:00:54                                                                                                    |                                                                                                    |
| Provide Network Settings These settings apply to the access point; The same settings will apply to new access point; pointing the cluster.     Current Passand     Contem new passande     Contem new passande     Network New (SSED)     Radio Denthics 1 and |                                                                                                    |
| Settings<br>Cick Tupdate to save the new settings.                                                                                                    |                                                                                                    |
|                                                                                                    |                                                                                                    |

Pour sécuriser l'accès vous pouvez utiliser un identifiant (manager) et mettre un mot de passe (allied). Pour que les modifications soient appliquées, appuyez « Update ».

| These settings apply to t | this access point. Th | ne same settings will appl | y to new access points joining the |
|---------------------------|-----------------------|----------------------------|------------------------------------|
| Current Password          |                       |                            |                                    |
| New Password              | •••••                 |                            | 1                                  |
| Confirm new password      | •••••                 |                            | 1                                  |
| Network Name (SSID)       | Radio Interface 1     | allied                     |                                    |
|                           | Radio Interface 2     | allied                     |                                    |
|                           |                       |                            |                                    |
| Settings                  |                       |                            |                                    |
| Click "Update" to save th | ne new settings.      |                            |                                    |
|                           |                       |                            |                                    |

Pour des raisons de sécurités concernant la configuration et la maintenance du point d'accès, nous devons changer le mot de passe par défaut de l'accès administrateur, celui que l'on a mis est un qui a été généré : **uuzb7.bD** 

Pour se faire, sur la première page lors du login au point d'accès, vous pouvez changer le mot de passe

#### 2 Provide Network Settings ...

These settings apply to this access point. The same settings will apply to new access points joining the cluster.

| Current Password     | •••••             |           |   | 1 |
|----------------------|-------------------|-----------|---|---|
| New Password         | •••••             |           |   | 1 |
| Confirm new password |                   |           |   |   |
| Natural: Nama (SSID) | Radio Interface 1 | PlotJaune | 9 |   |
| Network Name (SSID)  | Radio Interface 2 | PlotJaune | e |   |

#### <u>1.2 Mise en place du point d'accès</u>

Dans la catégorie Manage > Wireless Settings, activez les antennes dans la partie des "Radio Interfaces", puis ajoutez un SSID dans "**Internal Network Settings**".

| 802.11d Regulatory Domain Support       | 🔍 Enabled 🔘 Disabled |        |                   |
|-----------------------------------------|----------------------|--------|-------------------|
| Country Domain                          | France 🗸             |        |                   |
| IEEE802.11h support present.            |                      |        |                   |
| Radio Interface 1                       |                      |        |                   |
| MAC Addresses                           | 00:15:77:EF:F4:E0    |        |                   |
| Mode                                    | IEEE 802.11a         | $\sim$ |                   |
| Channel                                 | 36 💙                 |        |                   |
| Link Relay                              | 🖲 Enabled 🔾 Disabled |        |                   |
| Radio Interface 2                       |                      |        |                   |
| MAC Addresses                           | 00:15:77:EF:F4:F0    |        |                   |
| Mode                                    | IEEE 802.11g         | ~ ~    |                   |
| Channel                                 | 6 💙                  |        |                   |
| Link Relay                              | ● Enabled ○ Disabled |        |                   |
| Internal Network Settings               |                      |        |                   |
| MAC Addresses                           | 00:15:77:EF:F4:E0    |        | 00:15:77:EF:F4:F0 |
| SSID                                    | PlotJaune            |        | PlotJaune         |
| Guest Network Settings<br>MAC Addresses |                      |        |                   |
| SSID                                    | allied guest         |        | allied guest      |
| Update                                  |                      |        |                   |

Pour pouvoir sécuriser le point d'accès WIFI, sélectionné le mode "**WPA Personal**" et saisir un mot de passe (@PlotJaune\*). « WPA Personal » est une méthode de sécurisation des réseaux sans fils.

| Modify Internal Network                | security settings                              |
|----------------------------------------|------------------------------------------------|
| ✓ Broadcast SSID □ Station Isolation □ | Deny communication between Radio 1 and Radio 2 |
| Mode: WPA Personal 🗸                   |                                                |
| WPA Versions: Z wpa                    | <b>2</b> W24.2                                 |
| Cipher Suites: V TKIP                  | CCMP (AES)                                     |
| Key: @PlotJaune*                       | ]                                              |

### 1.3 Configuration des paramètres Ethernet

Afin de définir un réseau, définissez une adresse IP pour le point d'accès et une plage, un masque et une passerelle par défaut.

| DNS Hostname AT-TQ2403   Guest Access Enabled  Disabled   Virtual Wireless Networks Enabled Disabled   Internal Interface Settings 00:15:77:EF:F4:E0   MAC Address 00:15:77:EF:F4:E0   VLAN ID Enabled Disabled   Management VLAN ID Enabled Disabled   Untagged VLAN Enabled Disabled   Secure Management Enabled Disabled   Specify client to manage access point 1   Deny Management via WLAN Enabled Disabled   Ping Allow Deny   Telnet Allow Deny   HTTP Allow Deny   TFTP Allow Deny   TFTP Allow Deny   Subnet Mask 255   192 168   192 168   Subnet Mask 255   192 168   Static IP Address 192   NS Settings via DHCP On   ONS Nameservers .     NS Nomain example.com                                                                                                    | Modify Ethernet (Win                                         | red) settings         |
|----------------------------------------------------------------------------------------------------|--------------------------------------------------------------|-----------------------|
| Guest Access Enabled Disabled   Virtual Wireless Networks Enabled Disabled     Internal Interface Settings   MAC Address 00:15:77:EF:F4:E0   VLAN ID Enabled Disabled   Management VLAN ID Enabled Disabled   Untagged VLAN Enabled Disabled   Secure Management Enabled Disabled   Specify client to manage access point 192 .168   Ping Allow Deny   Telnet Allow Deny   HTTP Allow Deny   SNNP Allow Deny   TFTP Allow Deny   Static IP Address 192 .168   Subnet Mask 255 .255   Default Gateway 192 .168   DNS Domain example.com   OU:00:00:00:00:00:00:00:00:00:00:00:00:00                                                                                                    | DNS Hostname                                                 | AT-TQ2403             |
| Virtual Wireless Networks       Enabled       Disabled         Internal Interface Settings       MAC Address       00:15:77:EF:F4:E0         VLAN ID       Enabled       Disabled         Management VLAN ID       Enabled       Disabled         Untagged VLAN       Enabled       Disabled         Untagged VLAN ID       Enabled       Disabled         Secure Management       Enabled       Disabled         Specify client to manage access point       192       168         Ping       Allow       Deny         Teinet       Allow       Deny         HTTP       Allow       Deny         SNMP       Allow       Deny         TFTP       Allow       Deny         TFTP       Allow       Deny         Subnet Mask       255       255       10         Default Gateway       192       168       51       254         DNS Domain       example.com                                                                                                    | Guest Access                                                 | 🔘 Enabled 🔘 Disabled  |
| Internal Interface Settings         MAC Address       D0:15:77:EF:F4:E0         VLAN ID       Imagement VLAN ID         Untagged VLAN       Enabled       Disabled         Untagged VLAN ID       Enabled       Disabled         Secure Management       Enabled       Disabled         Specify client to manage access point       192       .168       .1         Deny Management via WLAN       Enabled       Disabled         Ping       Allow       Deny         Telnet       Allow       Deny         HTTP       Allow       Deny         SNMP       Allow       Deny         TFTP       Allow       Deny         SNMP       Allow       Deny         TFTP       Allow       Deny         Subnet Mask       255       .255       .0         Default Gateway       192       .168       .51       .254         DNS Nameservers       .       .       .       .       .         DNS Domain       example.com       .       .       .       .       .         Subnet       n/a       .       .       .       .       .       .         DNS Domain <td< td=""><td>Virtual Wireless Networks</td><td>🔘 Enabled 💿 Disabled</td></td<>                                                                                                    | Virtual Wireless Networks                                    | 🔘 Enabled 💿 Disabled  |
| NAC Address 00100710171014100   VLAN ID Enabled   Management VLAN ID   Untagged VLAN ID   Secure Management   Specify client to manage access point   192   192   168   1   Deny Management via WLAN   Enabled   Ping   Allow   Deny   Telnet   Allow   Deny   Telnet   Allow   Deny   TFTP   Allow   Deny   TFTP   Allow   Deny   TFTP   Allow   Deny   TFTP   Allow   Deny   TFTP   Allow   Deny   TFTP   Allow   Deny   TFTP   Allow   Deny   TFTP   Allow   Deny   TFTP   Allow   Deny   TFTP   Allow   Deny   TFTP   Allow   Deny   TFTP   Allow   Deny   TFTP   On   Off   DNS Nameservers   .   .   NS Domain   Example.com                                                                                                    | Internal Interface Settings                                  | 00·15·77·EE·E4·E0     |
| Management VLAN ID<br>Untagged VLAN ID<br>Secure Management<br>Specify client to manage access point<br>Deny Management via WLAN<br>Ping<br>Ping<br>Telnet<br>MITP<br>Allow<br>Deny<br>Telnet<br>MITP<br>Allow<br>Deny<br>TFTP<br>Allow<br>Deny<br>TFTP<br>Allow<br>Deny<br>TFTP<br>Static IP ×<br>Static IP Address<br>Subnet Mask<br>255 · 255 · 10<br>Default Gateway<br>DIS Settings via DHCP<br>DNS Nameservers<br>NS Domain<br>Consection Type<br>Static IP Address<br>DNS Domain<br>Consection Settings<br>MAC Address<br>DO:00:00:00:00:00<br>VLAN ID<br>Subnet<br>Na                                                                                                    | VLAN ID                                                      |                       |
| Untagged VLAN Untagged VLAN Untagged VLAN ID Enabled  Disabled Secure Management Specify client to manage access point 92 192 168 1  Deny Management via WLAN Enabled  Disabled Ping Allow Deny Telnet Allow Deny Telnet Allow Deny TFTP Allow Deny TFTP Allow Deny TFTP Static IP Address 192 168 51 50 Subnet Mask 255 255 255 0 Default Gateway 192 168 51 254 DNS Nameservers DNS Domain Example.com Guest Interface Settings MAC Address 00:00:00:00:00:00 VLAN ID Subnet n/a                                                                                                    | Management VLAN ID                                           |                       |
| Untagged VLAN ID Secure Management Specify client to manage access point Secure Management via WLAN Ping Allow Ping Allow Ping Allow Deny Telnet Allow Deny TFTP Allow Deny TFTP Static IP Static IP | Untagged VLAN                                                | Enabled Disabled      |
| Secure Management Secure Management Secure Management Specify client to manage access point          192       168       1         Deny Management via WLAN       Enabled       Disabled         Ping       Allow       Deny         Telnet       Allow       Deny         HTTP       Allow       Deny         SNMP       Allow       Deny         TFTP       Allow       Deny         TFTP       Allow       Deny         TFTP       Allow       Deny         TFTP       Allow       Deny         TStatic IP Address       192       168       51       50         Subnet Mask       255       255       255       0         DNS Settings via DHCP       On       Off       0n       0ff         DNS Nameservers       .       .       .       .         MAC Address       00:00:00:00:00:00:00       00:00:00:00:00       00         VLAN ID       Image: Distance       Image: Distance       Image: Distance         Subnet       n/a       Image: Distance       Image: Distance                                                                                                    | Untagged VLAN ID                                             |                       |
| Secure Management Specify client to manage access point 92 192 168 1 1  Deny Management via WLAN Enabled Disabled Ping Allow Deny Telnet Allow Deny HTTP Allow Deny TFTP Allow Deny TFTP Static IP Static IP S | entryged to at 10                                            |                       |
| Specify client to manage access point 192 . 168 . 1 . 1  Deny Management via WLAN Ping Allow Deny Telnet Allow Deny HTTP Allow Deny TFTP Allow Deny TFTP Static IP v  Static IP Address 192 . 168 . 51 . 50 Subnet Mask 255 . 255 . 0 Default Gateway 192 . 168 . 51 . 254 DNS Settings via DHCP On On Off DNS Nameservers DNS Domain Example.com  Guest Interface Settings MAC Address 00:00:00:00:00:00:00 VLAN ID Subnet n/a                                                                                                    | Secure Management                                            | 🔿 Enabled 🖲 Disabled  |
| Deny Management via WLAN Enabled Disabled<br>Ping Allow Deny<br>Telnet Allow Deny<br>HTTP Allow Deny<br>SNMP Allow Deny<br>TFTP Allow Deny<br>TFTP Allow Deny<br>Connection Type Static IP V<br>Static IP Address 192 · 168 · 51 · 50<br>Subnet Mask 255 · 255 · 255 · 0<br>Default Gateway 192 · 168 · 51 · 254<br>DNS Settings via DHCP On Off<br>DNS Nameservers · · · · · ·<br>DNS Domain example.com<br>Guest Interface Settings<br>MAC Address 00:00:00:00:00<br>VLAN ID<br>Subnet n/a                                                                                                    | Specify client to manage access point                        | 192 . 168 . 1 . 1     |
| Ping Allow   Telnet Allow   HTTP Allow   Deny   SNMP Allow   Deny   TFTP Allow   Deny   TFTP   Allow   Deny   TFTP   Allow   Deny   TFTP   Allow   Deny   TFTP   Allow   Deny   TFTP   Allow   Deny   TFTP   Allow   Deny   TFTP   Allow   Deny   TFTP   Allow   Deny   TFTP   Allow   Deny   TFTP   Allow   Deny   TFTP   Allow   Deny   TFTP   Static IP <b>\screwtarget</b> Subnet Mask   255   255   255   255   255   255   255   255   255   255   0n   On   On   On   On   On   On   On   On   On   On   On   On   On   On   On   On   On   On   On   On   On   On   On   On   On <td>Deny Management via WLAN</td> <td>O Enabled 🖲 Disabled</td>                                                                                                    | Deny Management via WLAN                                     | O Enabled 🖲 Disabled  |
| Telnet Allow Deny   HTTP Allow Deny   SNMP Allow Deny   TFTP Allow Deny   TFTP Allow Deny   Connection Type Static IP Address 192 • 168 • 51 • 50 Subnet Mask 255 • 255 • 255 • 0 Default Gateway 192 • 168 • 51 • 254 DNS Settings via DHCP On   DNS Nameservers • • • • • • • • • • • • • • • • • • •                                                                                                    | Ping                                                         | Allow O Deny          |
| HTTP Allow Deny   SNMP Allow Deny   TFTP Allow Deny   Connection Type Static IP Address I92 · 168 · 51 · 50 Subnet Mask 255 · 255 · 255 · 0 Default Gateway 192 · 168 · 51 · 254 DNS Settings via DHCP On Off DNS Nameservers · · · · · DNS Domain example.com Guest Interface Settings MAC Address 00:00:00:00:00:00:00 VLAN ID Subnet n/a                                                                                                    | Telnet                                                       | Allow O Deny          |
| SNMP Allow   TFTP     Allow   Deny     Connection Type   Static IP ×   Static IP Address   192   Subnet Mask   255   255   255   255   0n   On   On <th>HTTP</th> <th>Allow O Deny</th>                                                                                                    | HTTP                                                         | Allow O Deny          |
| TFTP Allow Deny     Connection Type Static IP •   Static IP Address 192 • 168 • 51 • 50   Subnet Mask 255 • 255 • 255 • 0   Default Gateway 192 • 168 • 51 • 254   DNS Settings via DHCP On Off   DNS Nameservers • • • • • • • • • • • • • • • • • • •                                                                                                    | SNMP                                                         | Allow O Deny          |
| Connection Type       Static IP V         Static IP Address       192 . 168 . 51 . 50         Subnet Mask       255 . 255 . 0         Default Gateway       192 . 168 . 51 . 254         DNS Settings via DHCP       On Off         DNS Nameservers                                                                                                    | TFTP                                                         | Allow O Deny          |
| Static IP Address 192 168 51 50   Subnet Mask 255 255 0   Default Gateway 192 168 51 254   DNS Settings via DHCP On Off   DNS Nameservers   DNS Domain example.com     Guest Interface Settings   MAC Address 00:00:00:00:00:00   VLAN ID   Subnet n/a                                                                                                    | Connection Type                                              | Static IP 🗸           |
| Subnet Mask 255 255 0   Default Gateway 192 168 51 254   DNS Settings via DHCP On Off   DNS Nameservers   DNS Domain example.com     Guest Interface Settings   MAC Address 00:00:00:00:00:00   VLAN ID   Subnet n/a                                                                                                    | Static IP Address                                            | 192 . 168 . 51 . 50   |
| Default Gateway 192 168 51 254   DNS Settings via DHCP On Off   DNS Nameservers   DNS Domain example.com     Guest Interface Settings   MAC Address 00:00:00:00:00:00   VLAN ID .   Subnet n/a                                                                                                    | Subnet Mask                                                  | 255 . 255 . 255 . 0   |
| DNS Settings via DHCP On Off<br>DNS Nameservers                                                                                                    | Default Gateway                                              | 192 . 168 . 51 . 254  |
| DNS Nameservers                                                                                                    | DNS Settings via DHCP                                        | On Off                |
| DNS Domain                                                                                                    | DNS Nameservers                                              |                       |
| DNS Domain example.com  Guest Interface Settings MAC Address 00:00:00:00:00 VLAN ID Subnet n/a                                                                                                    |                                                              |                       |
| Guest Interface Settings       MAC Address     00:00:00:00:00       VLAN ID                                                                                                    | DNS Domain                                                   | example.com           |
|                                                                                                    | Guest Interface Settings<br>MAC Address<br>VLAN ID<br>Subnet | 00:00:00:00:00<br>n/a |
|                                                                                                    |                                                              | 17.0                  |